## Настройка параметров подключения к АРІ МДЛП

!!!!Обратите внимание: антивирус Касперского может блокировать получение накладных из МДЛП.

1. Зайдите в личный кабинет МДЛП.

Продуктивный контур https://mdlp.crpt.ru/index.html#/auth/signin.

2. Перейдите в пункт «Администрирование» – «Учетные системы». Запомните содержимое полей «Идентификатор клиента» и «Секретный код». Если учетной системы нет, то добавьте ее по кнопке «Добавить учетную систему». Введите название и нажмите «Зарегистрировать».

| 8                                                                                                    | АДМ | иинистрирование                      |                 |                                                                           | 🔵 Русский 🛩                | Пользователь<br>ВторойСертификатЦРБ В. |  |
|----------------------------------------------------------------------------------------------------|-----|--------------------------------------|-----------------|---------------------------------------------------------------------------|----------------------------|----------------------------------------|--|
|                                                                                                    | По  | льзователи Управление правами        | Учетные системы |                                                                           |                            |                                        |  |
| 0                                                                                                    | Bce | его позиций: 1                       |                 |                                                                           | + Добавить учетную систему | ≕ Фильтр Q Поиск                       |  |
| ₽                                                                                                    |     | Идентификатор УС 🚊                   | Название УС 📃   | Идентификатор клиента 📄 Секретный код                                     | Ξ.                         | +                                      |  |
| 0                                                                                                    | 0   | f1f00332-439c-4310-a364-a1c5a7191cec | СофТраст        | bdc0853c-783d-4366-8f7c-82f8510341a7 84295889-dd91-4214-a9cc-c1e23cf6c527 |                            | ×                                      |  |
| 8                                                                                                    |     |                                      |                 |                                                                           |                            |                                        |  |
| 0                                                                                                    |     |                                      |                 |                                                                           |                            |                                        |  |
| 8                                                                                                    |     |                                      |                 |                                                                           |                            |                                        |  |
|                                                                                                    |     |                                      |                 |                                                                           |                            |                                        |  |
| 00                                                                                                    |     |                                      |                 |                                                                           |                            |                                        |  |
| \$                                                                                                    |     |                                      |                 |                                                                           |                            |                                        |  |
|                                                                                                    | c   |                                      |                 | < Предмаущая 1/1 ••• Следующая >                                          |                            | Показать по 20                         |  |
| Портах технической поддерхки. При возникновении проблем с регистрацией или авторизацией направъте письмо на заррот@orptzu Версия приложения 419.0 |     |                                      |                 |                                                                           |                            |                                        |  |

## Вкладка «Учетные системы»

3. Зайдите в администрирование «ТМ: Аптека». Выберите пункт «Настройки» и добавьте следующие настройки:

| Название                                      | Значение                             | Значение для прокси сервера (для Веб-версии обязательно, плюс должны быть<br>доступны на бэке) |
|-----------------------------------------------|--------------------------------------|------------------------------------------------------------------------------------------------|
| Адрес сервиса авторизации<br>(MarkingUrlAuth) | https://api.mdlp.crpt.ru/ap<br>i/v1/ | http://{ip сервера}:{номер порта}/арi/v1/                                                      |
| Адрес сервиса API (MarkingUrlApi)             | https://api.mdlp.crpt.ru/ap<br>i/v1/ | http://{ip сервера}:{номер порта}/арi/v1/                                                      |
| Идентификатор клиента<br>(MarkingClientId)    | Идентификатор клиента<br>(п.2 )      |                                                                                                |
| Секретный код (MarkingClientSecret )          | Секретный код (п.2 )                 |                                                                                                |

| 🖳 Настройки                                                          |                                                                                                    |                                                                                                    | _      | Х |
|----------------------------------------------------------------------|----------------------------------------------------------------------------------------------------|----------------------------------------------------------------------------------------------------|--------|---|
| — Общие<br>— Сервис подлиси<br>— Маркировка<br>— Регистратор выбытия | Адрес сервиса авторизации<br>Адрес сервиса АРІ<br>Идентификатор клиента<br>Секретный код<br>Получить информацию о те | http://api.mdlp.crpt.ru/aj<br>https://api.mdlp.crpt.ru/a<br>боотоото слове орого<br>жущей организаци | oi/v1/ |   |

## Добавление настроек

4. Проверку настроек можно произвести нажав кнопку «Получить информацию о текущей организации».

| 979 ( ) X                                |                                                                                                    |                                                                                                    |
|------------------------------------------|----------------------------------------------------------------------------------------------------|----------------------------------------------------------------------------------------------------|
| 🔚 настроики                              |                                                                                                    |                                                                                                    |
| Сервис подписи<br>Электронный рецепт<br> | дрес сервиса авторизации<br>дрес сервиса АРІ<br>дентификатор клиента<br>екретный код<br>Получить информацию о те<br>Получить токен | http://api.mdlp.crpt.ru/api/v1/<br>https://api.mdlp.crpt.ru/api/v1/<br>ппостопоса састо состо состо с |
|                                          |                                                                                                    |                                                                                                    |

Кнопка «Получить информацию о текущей организации»

5. В случае если аптека работает с настройками Маркировки (**Адрес сервиса API**) отличными от основных настроек, следует добавить пользовательскую настройку.

| пихок Антов 4 х Пользователи |                                                      |                             |                            |                              |                                |                      |                  |
|------------------------------|------------------------------------------------------|-----------------------------|----------------------------|------------------------------|--------------------------------|----------------------|------------------|
| Администрирование            | Пользователи системы                                 |                             |                            |                              |                                |                      |                  |
| Подключения                  | <b>∂   2 + X   2 2 A</b> ]                           | 🔹 🕞 Операции 🔹              | ×                          |                              |                                |                      |                  |
| Пользователи                 | Идентификатор<br>пользователя                        | Имя пользователя            | T<br>⊽ a                   | Гип<br>эвториза              | Логин<br>пользователя⇒         | Windows - Ла         | гин пользователя |
|                              | fffffff-ffff-ffff-ffff-ffffffffffff                  | Администратор               |                            | 1                            | nobody                         |                      |                  |
| Группы пользователей         | 3f34e63c-2320-4669-9e1f-1                            | Администратор               |                            | 1                            | Admin                          |                      |                  |
| Роли пользователей           | ▷ 5c103bcc-c327-4543-8684<br>cbf615(3-3a25-4160-aa40 | Оператор ТО<br>Фармацевт ТО | Редакти                    | ировать                      | TO                             | F4                   |                  |
| Группы документов            | 6c003dc5·N22f-4aea-ad4b                              | Фармацевт РС 😽              | Добавит<br>Удалить         | ть<br>ь                      | Cti<br>Ctr                     | 1+Insert<br> +Delete |                  |
| Библиотеки                   | 8a37d946-27614a7d-887e                               | Оператор ЦОД                | Обновит                    | ть                           |                                | Ctrl+F5              |                  |
|                              |                                                      | Y                           | Фильтр                     | по выбраны                   | м                              | Alt+F7               |                  |
| настроики                    |                                                      |                             | Вход от имени пользователя |                              |                                |                      |                  |
| Документы                    |                                                      |                             | Конверт                    | тировать в V                 | /indows авторизаці             | 110                  |                  |
| Отчеты                       |                                                      |                             | Конверт<br>Открыт          | тировать в о<br>ъ журнал по. | ощую авторизацию<br>пьзователя | o<br>Ctrl+J          |                  |
|                              |                                                      |                             | Открыт                     | ь настройки                  | пользователя                   |                      |                  |
| Протоколы                    |                                                      |                             | Настрой                    | йки интеграц                 | ии с внешними сер              | висами               |                  |
|                              |                                                      |                             |                            |                              |                                |                      | _                |
|                              |                                                      |                             |                            |                              |                                |                      |                  |
|                              |                                                      |                             |                            |                              |                                |                      |                  |
|                              |                                                      |                             |                            |                              |                                |                      |                  |
|                              |                                                      |                             |                            |                              |                                |                      |                  |
|                              |                                                      |                             |                            |                              |                                |                      |                  |
|                              |                                                      |                             |                            |                              |                                |                      |                  |
|                              |                                                      |                             |                            |                              |                                |                      |                  |
|                              |                                                      |                             |                            |                              |                                |                      |                  |

Добавление пользовательских настроек

6. На экране отобразится окно «Настройки» аналогичное окну основных настроек.

| 🔜 Настройки                                                   | -                                                                                                    |  |
|---------------------------------------------------------------|----------------------------------------------------------------------------------------------------|--|
| Общие<br>Сервис подписи<br>Электронный рецепт<br>• Маркировка | Адрес сервиса авторизации<br>Адрес сервиса АРІ<br>Идентификатор клиента<br>Секретный код<br>Получить информацию о текущей организаци<br>Получить токен<br>Сохранить |  |
|                                                               |                                                                                                    |  |

Окно «Настройки»

7. Далее настройки производятся аналогично пунктам 3 и 4.